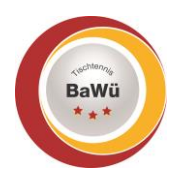

# click-tt – Anleitung Stammdaten / Bild

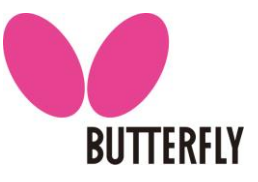

Stand: April 2022

Damit in deinem Schiedsrichter-Ausweis ein Bild von dir angezeigt wird, musst du zuerst ein Passbild in click-tt hochladen. Außerdem musst du deine Kontaktdaten in click-tt ändern, falls es Veränderungen bei dir gibt. Diese Anleitung zeigt dir Schritt für Schritt die Vorgehensweise.

#### 1.) Einloggen in click-tt

- Der folgende Link ruft die Startseite von click-tt auf, auf der du dich mit deinen Daten einloggen kannst: <u>https://ttbw.click-tt.de/cgi-bin/WebObjects/nuLigaTTDE.woa/wa/home</u>
- Gebe im Login-Bereich deinen Benutzernamen (deine E-Mail-Adresse) und dein Passwort ein (grüner Kasten). Drücke im Anschluss die Schaltfläche "Login".

| BaWG                                                     | Tischtennis<br>Baden-Württemberg                                                                                                    |                                         |
|----------------------------------------------------------|----------------------------------------------------------------------------------------------------|-----------------------------------------|
| Seminare<br>Veranstaltungskalender<br>Baden-Wirthamberg  | Willkommen zum Vereinsportal                                                                                                    | Login                                   |
| Spielklassen 2021/22<br>Bundes-/Regional-/<br>Oberligen  | CIICK-II IIBW<br>click-TT TTBW ist das Internetportal von Tischtennis Baden-Württemberg e.V.                                                                      | Passwort                                |
| Spielklassen TTBW<br>Bezirksspielklassen 🗸               | Wir nutzen die Startseite für Mitteilungen (z. B. aktuelle Nachrichten; siehe<br>unten), soweit sie sich entweder ausdrücklich auf click-TT oder die Organisation | Passwort vergessen?<br>Neuregistrierung |
| Pokal 2021/22<br>TTBW Pokal<br>Bezirkspokale ~           | des Sportbetriebes in click-11 beziehen.<br>Öffentlicher Bereich (für jedermann zugänglich)<br>Derzeit stehen u.a. folgende Informationen zur Verfügung:          |                                         |
| Furniere<br>Turnierkalender BaWü<br>Turnierkalender TTBW | <ul> <li>Ergebnisdienst</li> <li>Vereinssuche</li> </ul>                                                                                                    |                                         |

## 2.) Bereich auswählen

Wähle auf der folgenden Seite rechts oben den Punkt "Persönlicher Bereich" aus (blauer Kasten).

| Tisch<br>Bade                                                                 | ntennis<br>en-Württemberg                                                                                                    | Lukas Eichhorn, lukas.eichhorn@ttbw.de<br>[TSV Bitzfeld (07005)]<br>[D] [Persönlicher Bereich]  |
|-------------------------------------------------------------------------------|----------------------------------------------------------------------------------------------------|-------------------------------------------------------------------------------------------------|
| Meldung Spielbetrieb Verein Mitglied<br>Admin Home >                          | ler Spielberechtigungen Seminare Ehrungen Turniere Downloads Verbandsdokume                                                                                             | ente                                                                                            |
| Sie haben sich erfolgreic<br>Lukas Eichhorn                                   | h angemeldet!                                                                                                    |                                                                                                 |
| Willkommen im Adminis                                                         | trationsbereich für Vereine                                                                                                    |                                                                                                 |
| Zum Administrationsbereich von click<br>Zugang zu allen relevanten Informatio | -TT haben nur autorisierte Vertreter der Vereine Zugriff. Mit Ihrem Zugang haben S<br>onen und Funktionen für den Verein TSV Bitzfeld, abhängig vom Typ Ihrer Zugriffst | Sie, innerhalb der vorgegebenen Fristen,<br>berechtigung.                                       |
| Klicke unterhalb des r                                                        | oten Balkens auf "Mein Profil" (pinker Kaster                                                                                                    | ו).                                                                                             |
| Tiscl                                                                         | ntennis                                                                                                    | Lukas Eichhorn, lukas.eichhorn@ttbw.de<br>[TSV Bitzfeld (07005)]<br>[DJK-TSV Bieringen (07004)] |

 

 Tischtennis Baden-Württemberg
 Instructure (07005)...] [Dirt YB Bittel (07005)...] [Persönlicher Bereich...]

 Seminare Abonnements Downloads Lizenzer Mein Profil My Home >

 Sie haben sich erfolgreich angemeldet! Lukas Eichhorn

 Willkommen im personalisierten Bereich von click-TT Zum personalisierten Bereich von click-TT Euchsenseiten und welche nicht. Sie konnen sich auch zu Seminaren und Lehrgängen anmelden.

 Geschäftsstelle: Tischtennis Baden-Württemberg e. V. SpOrt Stuttgart | Fritz-Walter-Weg 19 | 70372 Stuttgart oder Postfach 50 11 07 | 70341 Stuttgart Telefon 0711 28077-600 | Fax 0711 28077-601 | www.ttbw.de | info@ttbw.de

### 3.) Bild hochladen

- Wähle "Neues Bild hochladen" aus (roter Kasten).

| Bawa                                                                         | Tischtennis<br>Baden-Württemberg                                                                                                    | Lukas Eichhorn, lukas.eichhorn@ttbw.de<br>[TSV Bitzfeld (07005)]<br>[DJK-TSV Bieringen (07004)]<br>[Persönlicher Bereich]<br>[Abmelden] |
|------------------------------------------------------------------------------|----------------------------------------------------------------------------------------------------|----------------------------------------------------------------------------------------------------|
|                                                                              |                                                                                                    |                                                                                                    |
| Seminare Abonnements [<br>My Home >                                          | Downloads Lizenzen Main Profil                                                                                                    |                                                                                                    |
| Mein Profil<br>Lukas Eichhorn                                                |                                                                                                    |                                                                                                    |
| Meine Stammdaten<br>Benutzername: lukas.eichl                                | norn@ttbw.de                                                                                                    |                                                                                                    |
| Meine Adresse                                                                |                                                                                                    |                                                                                                    |
|                                                                              |                                                                                                    |                                                                                                    |
| Sie haben der Veröffentlich                                                  | nung Ihrer persönlichen Adressdaten  am 29.06.2021 12:08 zugestimmt bzw. diese aktualisiert.                                                    |                                                                                                    |
| Profil bearbeiten                                                            |                                                                                                    |                                                                                                    |
| Meine Bilder                                                                 |                                                                                                    |                                                                                                    |
| Passfoto<br>11.04.2022 21:11                                                 | ттви                                                                                                    |                                                                                                    |
| Neues Bild hochladen<br>Klicke auf die S<br>Ordner, in dem<br>Wähle das Bild | Chaltfläche "Datei auswählen" (gelber Kasten) und nav<br>du dein Passbild gespeichert hast.<br>aus und schließe den Vorgang mit "Öffnen" ab.    | igiere zu dem                                                                                                    |
| BaWg                                                                         | Tischtennis<br>Baden-Württemberg                                                                                                    | Lukas Eichhorn, lukas.eichhorn@ttbw.de<br>[TSV Bitzfeld (07005)]<br>[DJK-TSV Bieringen (07004)]<br>[Persönlicher Bereich]               |
|                                                                              |                                                                                                    |                                                                                                    |
| Seminare Abonnements I<br>My Home >                                          | Downloads Lizenzen Mon Profil                                                                                                    |                                                                                                    |
| Mein Profil                                                                  |                                                                                                    |                                                                                                    |
|                                                                              |                                                                                                    |                                                                                                    |
| Bildtyp                                                                      | Passfoto V                                                                                                    |                                                                                                    |
| Portrait-Bild<br>(max. 3.072 KB, 3.000x)                                     | Datei auswählen<br>eine ausgewählt<br>B.000 Pixel) (große Bilder werden auf 600x600 Pixel verkleinert) veröffentlichen v<br>Abbrechen Speichern |                                                                                                    |

- Klicke im Anschluss auf die Schaltfläche "Hochladen" (lila Kasten).
- Sobald dein Bild angezeigt wird, kannst du den Vorgang mit "Speichern" abschließen (schwarzer Kasten).
- Dein Passbild wird nun angezeigt (siehe 1. Bild im Abschnitt 3.) (grauer Kasten)).
- Falls du dein Bild auswechseln möchtest, klicke auf "Passfoto" im grauen Kasten und auf der neuen Seite auf "Löschen". Im Anschluss führst du die Schritte aus, die du auch beim erstmaligen Hochladen durchgeführt hast.

## 4.) Stammdaten / Passwort ändern

- Wähle "Profil bearbeiten" aus (hellblauer Kasten).

|                                                                                                    | whicads Lizenzen Mein Proni                                                                                                    |                                                                                                    |
|----------------------------------------------------------------------------------------------------|----------------------------------------------------------------------------------------------------|----------------------------------------------------------------------------------------------------|
| /ly Home >                                                                                                    |                                                                                                    |                                                                                                    |
| Mein Profil                                                                                                    |                                                                                                    |                                                                                                    |
| ukas Eichhorn_                                                                                                    |                                                                                                    |                                                                                                    |
| Meine Stammdaten<br>Benutzername: Jukas.eichh                                                                                                    | orn@ttbw.de                                                                                                    |                                                                                                    |
| Veine Adresse                                                                                                    |                                                                                                    |                                                                                                    |
|                                                                                                    |                                                                                                    |                                                                                                    |
|                                                                                                    |                                                                                                    |                                                                                                    |
|                                                                                                    |                                                                                                    |                                                                                                    |
|                                                                                                    |                                                                                                    |                                                                                                    |
| sie haben der Veroffentlicht                                                                                                    | ing Ihrer personlichen Adressdaten ar                                                                                                    | m 29.06.2021 12:08 zugestimmt bzw. diese aktualisiert.                                                                                                    |
| Profil bearbeiten                                                                                                    | and a Data sha kara                                                                                                    | , indexeduire Detex (Decemental Announce Keet                                                                                                    |
| ebe deine teni                                                                                                    | enden Daten ein bzw                                                                                                    | /. andere deine Daten / Passwort ab (brauner Kast                                                                                                    |
| Die Adresse in                                                                                                    | 1 Feld "E-Mail 1" ist                                                                                                    | dein "Benutzername" und dient der                                                                                                    |
| ommunikatio                                                                                                    | 1 in allen Schiedsric                                                                                                    | chter-Angelegenheiten (z. B. Informationen,                                                                                                    |
| insatzschreib                                                                                                    | ən, …). Dieses E-Ma                                                                                                    | ail-Postfach solltest du regelmäßig abrufen.)                                                                                                    |
| ähle für jeden                                                                                                    | Eintrag aus, ob er ve                                                                                                    | eröffentlicht werden soll oder nicht (hellgrüner Kast                                                                                                    |
| rklärung verö                                                                                                    | ffentlichen".                                                                                                    |                                                                                                    |
| lonn du aina Ei                                                                                                    | unktion im TTRW / R                                                                                                    | azirk übernimmet und als Ansprechpartner auf der                                                                                                    |
|                                                                                                    |                                                                                                    | ühen diese Auswehl enterheiden welche Deter we                                                                                                    |
| omepage gena                                                                                                    | innt wirst, kannst du                                                                                                    | uber diese Auswahl entscheiden, weiche Daten vo                                                                                                    |
| r angezeigt we                                                                                                    | rden sollen. Als Schi                                                                                                    | iedsrichter werden keine Daten veröffentlicht.)                                                                                                    |
|                                                                                                    | Tingahan mitainam l                                                                                                    | (lick auf Speichern" ab (dunkelblauer Kasten)                                                                                                    |
| chließe deine E                                                                                                    | zingaben mit einem r                                                                                                    | there au "operenent ab (durikerblader raster).                                                                                                    |
| chließe deine E                                                                                                    | Baden-Württemberg                                                                                                    |                                                                                                    |
| chließe deine E                                                                                                    | Baden-Württemberg                                                                                                    |                                                                                                    |
| chließe deine I                                                                                                    | Baden-Württemberg                                                                                                    |                                                                                                    |
| chließe deine E                                                                                                    | Baden-Württemberg                                                                                                    |                                                                                                    |
| Seminare Abonnements D                                                                                                    | wnloads Lizenzen                                                                                                    |                                                                                                    |
| Seminare Abonnements D                                                                                                    | winloads Lizenzen kennerden                                                                                                    |                                                                                                    |
| Seminare Abonnements Dr<br>Ay Home ><br>Mein Profil                                                                                                    | wnloads Lizenzen                                                                                                    |                                                                                                    |
| Seminare Abonnements D<br>Ay Home ><br>Mein Profil<br>Lukas Eichhorn                                                                                                    | wnloads Uzenzen Den Door                                                                                                    | Person reaction and (durince initial delinitia del reaction).                                                                                                    |
| Seminare Abonnements D<br>Ay Home ><br>Mein Profil<br>Lukas Eichhorn<br>Meine Zugangsdaten                                                                                                    | winloads Lizenzen Men Wolf                                                                                                    |                                                                                                    |
| Seminare Abonnements D<br>Ay Home ><br>Mein Profil<br>Lukas Eichhorn<br>Meine Zugangsdaten<br>Benutzername*                                                                                                    | Ungaben mit einem r<br>Baden-Württemberg                                                                                                    |                                                                                                    |
| Seminare Abonnements Dr<br>Ay Home ><br>Mein Profil<br>Lukas Eichhorn<br>Benutzername*<br>Passwort*                                                                                                    | Ingaben mit einem r<br>Baden-Württemberg                                                                                                    |                                                                                                    |
| Seminare Abonnements D<br>ty Home ><br>Mein Profil<br>Lukas Eichhorn<br>Meine Zugangsdaten<br>Benutzername*<br>Passwort*<br>Passwort Bestätigung*                                                                                                    | Lingaben mit einem r<br>Baden-Württemberg                                                                                                    |                                                                                                    |
| Seminare Abonnements D<br>Ay Home ><br>Mein Profil<br>Lukas Eichhorn<br>Meine Zugangsdaten<br>Benutzername*<br>Passwort*<br>Passwort Bestätigung*<br>Meine Adresse                                                                                                    | Swnloads Lizenzen Men voor                                                                                                    |                                                                                                    |
| Seminare Abonnements D<br>Ay Home ><br>Mein Profil<br>Lukas Eichhorn<br>Meine Zugangsdaten<br>Benutzername*<br>Passwort*<br>Passwort*<br>Passwort*<br>Passwort Bestätigung*<br>Meine Adresse<br>Straße                                                                                                    | Ingaben mit einem r<br>Baden-Württemberg                                                                                                    | Veröffentlichen V (1)                                                                                                    |
| Seminare Abonnements Dr<br>Ay Home ><br>Mein Profil<br>Lukas Eichhorn<br>Meine Zugangsdaten<br>Benutzername*<br>Passwort*<br>Passwort*<br>Passwort*<br>Passwort Bestätigung*<br>Meine Adresse<br>Straße<br>PLZ / Ort                                                                                                    | Ingaben mit einem r<br>Baden-Württemberg                                                                                                    | Veröffentlichen v (1)<br>veröffentlichen v (1)                                                                                                    |
| Seminare Abonnements Dr<br>Ay Home ><br>Mein Profil<br>Lukas Eichhorn<br>Meine Zugangsdaten<br>Benutzername*<br>Passwort*<br>Passwort*<br>Passwort*<br>Passwort Bestätigung*<br>Meine Adresse<br>Straße<br>PLZ / Ort<br>Land                                                                                                    | Ingaben mit einem r<br>Baden-Württemberg                                                                                                    | veröffentlichen v (1)<br>veröffentlichen v (1)<br>veröffentlichen v (1)                                                                                                    |
| Seminare Abonnements Dr<br>Ay Home ><br>Mein Profil<br>Lukas Eichhorn<br>Meine Zugangsdaten<br>Benutzername*<br>Passwort*<br>Passwort*<br>Passwort*<br>Passwort Bestatigung*<br>Meine Adresse<br>Straße<br>PLZ / Ort<br>Land<br>Telefon Privat                                                                                       | Lingabern mit einem r         Baden-Württemberg         winloads       Lizenzen         winloads       Lizenzen         lukas.eichhorn@ttbw.de         Neues Passwort         Neues Passwort bestätigen | veröffentlichen     (1)       veröffentlichen     (1)       veröffentlichen     (1)       veröffentlichen     (1)                                                                                                    |
| Seminare Abonnements Dr<br>Ay Home ><br>Mein Profil<br>Lukas Eichhorn<br>Meine Zugangsdaten<br>Benutzername*<br>Passwort*<br>Passwort*<br>Passwort*<br>Passwort Bestätigung*<br>Meine Adresse<br>Straße<br>PLZ / Ort<br>Land<br>Telefon Privat<br>Telefon Geschäft                                                                   | Lingabern mit einem r         Baden-Württemberg         winloads       Lizenzen         lukas.eichhorn@ttbw.de         Neues Passwort         Neues Passwort bestätigen                                 | veröffentlichen     (1)       veröffentlichen     (1)       veröffentlichen     (1)       veröffentlichen     (1)       veröffentlichen     (1)       veröffentlichen     (1)       veröffentlichen     (1)       veröffentlichen     (1)       veröffentlichen     (1)                                                                                                    |
| Seminare Abonnements Dr<br>Ay Home ><br>Mein Profil<br>Lukas Eichhorn<br>Meine Zugangsdaten<br>Benutzername*<br>Passwort*<br>Passwort*<br>Passwort*<br>Passwort Bestätigung*<br>Meine Adresse<br>Straße<br>PLZ / Ort<br>Land<br>Telefon Privat<br>Telefon Geschäft<br>Telefon Mobil                                                  | Ingaben mit einem r<br>Baden-Württemberg                                                                                                    | veröffentlichen       (1)         veröffentlichen       (1)         veröffentlichen       (1)         veröffentlichen       (1)         veröffentlichen       (1)         veröffentlichen       (1)         veröffentlichen       (1)         veröffentlichen       (1)         veröffentlichen       (1)         veröffentlichen       (1)         veröffentlichen       (1)         veröffentlichen       (1)         veröffentlichen       (1)                                                                                                    |
| Seminare Abonnements Dr<br>Ay Home ><br>Mein Profil<br>Lukas Eichhorn<br>Meine Zugangsdaten<br>Benutzername*<br>Passwort*<br>Passwort*<br>Passwort Bestätigung*<br>Meine Adresse<br>Straße<br>PLZ / Ort<br>Land<br>Telefon Privat<br>Telefon Geschäft<br>Telefon Geschäft<br>Telefon Mobil<br>Fax Privat                             | Ingaben mit einem r<br>Baden-Württemberg                                                                                                    | veröffentlichen       (1)         veröffentlichen       (1)         veröffentlichen       (1)         veröffentlichen       (1)         veröffentlichen       (1)         veröffentlichen       (1)         veröffentlichen       (1)         veröffentlichen       (1)         veröffentlichen       (1)         veröffentlichen       (1)         veröffentlichen       (1)         veröffentlichen       (1)         veröffentlichen       (1)         veröffentlichen       (1)                                                                                                    |
| Seminare Abonnements Dr<br>Ay Home ><br>Mein Profil<br>Lukas Eichhorn<br>Meine Zugangsdaten<br>Benutzername*<br>Passwort*<br>Passwort*<br>Passwort Bestätigung*<br>Meine Adresse<br>Straße<br>PLZ / Ort<br>Land<br>Telefon Privat<br>Telefon Geschäft<br>Telefon Geschäft<br>Telefon Mobil<br>Fax Privat<br>Fax Geschäft             | Lingaberi mit einem r         Baden-Württemberg         wnloads       Lizenzen         lukas.eichhorn@ttbw.de         Neues Passwort         Neues Passwort bestätigen                                  | Veröffentlichen       (1)         Veröffentlichen       (1)                                                                                                    |
| Seminare Abonnements Dr<br>Ay Home ><br>Mein Profil<br>Lukas Eichhorn<br>Meine Zugangsdaten<br>Benutzername*<br>Passwort*<br>Passwort*<br>Passwort Bestätigung*<br>Meine Adresse<br>Straße<br>PLZ / Ort<br>Land<br>Telefon Privat<br>Telefon Geschäft<br>Telefon Geschäft<br>Telefon Mobil<br>Fax Privat<br>Fax Geschäft<br>E-Mail 1 | Lingaberi mit einem r         Baden-Württemberg         winloads       Lizenzen         Iukas.eichhorn@ttbw.de         Neues Passwort         Neues Passwort bestätigen                                 | veröffentlichen       (1)         veröffentlichen       (1)                                                                                                    |
| Saminare Abonnements D<br>Ay Home ><br>Mein Profil<br>Lukas Eichhorn<br>Meine Zugangsdaten<br>Benutzername*<br>Passwort Bestätigung*<br>Meine Adresse<br>Straße<br>PLZ / Ort<br>Land<br>Telefon Privat<br>Telefon Geschäft<br>Telefon Mobil<br>Fax Privat<br>Fax Geschäft<br>E-Mail 1<br>E-Mail 2                                    | Lingaberi mit einem r         Baden-Württemberg         winloads       Lizenzen         Iukas.eichhorn@ttbw.de         Neues Passwort         Neues Passwort bestätigen                                 | veröffentlichen       (1)         veröffentlichen       (1)                                                                                                    |
| Seminare Abonnements D<br>Ay Home ><br>Mein Profil<br>Lukas Eichhorn<br>Meine Zugangsdaten<br>Benutzername*<br>Passwort*<br>Passwort Bestätigung*<br>Meine Adresse<br>Straße<br>PLZ / Ort<br>Land<br>Telefon Privat<br>Telefon Geschäft<br>Telefon Mobil<br>Fax Privat<br>Fax Geschäft<br>E-Mail 1<br>E-Mail 2<br>Homepage           | Lingabern mit einem r         Baden-Württemberg         winloads       Lizenzen         Iukas.eichhorn@ttbw.de         Neues Passwort         Neues Passwort bestätigen                                 | veröffentlichen       (1)         veröffentlichen       (1)                                                                                                    |
| Seminare Abonnements D<br>Ay Home ><br>Mein Profil<br>Lukas Eichhorn<br>Meine Zugangsdaten<br>Benutzername*<br>Passwort*<br>Passwort Bestätigung*<br>Meine Adresse<br>Straße<br>PLZ / Ort<br>Land<br>Telefon Privat<br>Telefon Geschäft<br>Telefon Mobil<br>Fax Privat<br>Fax Geschäft<br>E-Mail 1<br>E-Mail 2<br>Homepage           | Lingabern mit einem r         Baden-Württemberg         winloads       Lizenzen         Iukas.eichhorn@ttbw.de         Neues Passwort         Neues Passwort bestätigen                                 | veröffentlichen       (1)         veröffentlichen       (1)                                                                                                    |
| Chließe deine E                                                                                                    | sdaten                                                                                                    | veröffentlichen       (1)         veröffentlichen       (1)         veröffentlichen       (1) |

Abbrechen Speichern

- Über die Schaltfläche "Abmelden" rechts oben (rosa Kasten) kannst du dich ausloggen. Bei Fragen oder Problemen kannst du dich an den TTBW Schiedsrichter-Ausschuss wenden (schiedsrichter@ttbw.de).

Geschäftsstelle: Tischtennis Baden-Württemberg e. V.

SpOrt Stuttgart | Fritz-Walter-Weg 19 | 70372 Stuttgart oder Postfach 50 11 07 | 70341 Stuttgart Telefon 0711 28077-600 | Fax 0711 28077-601 | www.ttbw.de | info@ttbw.de